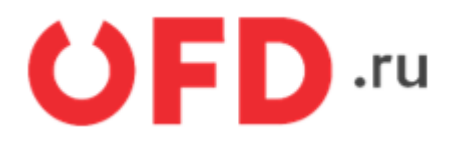

# Расширение "Ferma OFD.ru" для CMS "Joomla" и модуля "JShopping"

Руководство пользователя

Версия 1.1 от 07.08.2020

### Введение

В документе приводятся технические сведения о расширении "Ferma OFD.ru", предназначенном для CMS "Joomla" с установленным дополнительным модулем "JShopping". Расширение предназначено для взаимодействия информационной системы, использующей CMS "Joomla" и модуль "JShopping", с информационными системами оператора фискальных данных "OFD.ru".

# 1. Назначение расширения "Ferma OFD.ru"

Расширение "Ferma OFD.ru", для CMS "Joomla" с установленным дополнительным модулем "JShopping" представляет собой пакет, состоящий из плагина «Чек OFD.ru» и компонента «Реестр чеков OFD.ru» для CMS. Плагин используется для создания чеков, а компонент — для просмотра созданных чеков и управления ими.

# 2. Основной принцип работы расширения

При смене статуса заказа клиента на «Подтвержденный» плагин «Чек OFD.ru» автоматически создает в облачной кассе ОФД чек на получение денежных средств от покупателя; если статус заказа принимает значение «Отмененный», плагин «Чек OFD.ru» автоматически создает в облачной кассе ОФД чек на возврат денежных средств, полученных от покупателя. Компонент «Реестр чеков OFD.ru» позволяет просматривать и обновлять информацию о чеках, сгенерированных на доступных пользовательской ИС кассах. Используя «Инструменты поиска» (рисунок 1), можно сортировать список и применять к нему фильтры поиска. Также имеется возможность обновления информации о чеках по расписанию (с применением программы crontab).

| Поиск             | Q | Инструменты поиска 🔺 | Очистить |
|-------------------|---|----------------------|----------|
| - Выберите дату - | · |                      |          |

Рисунок 1. Общий вид пользовательского интерфейса

# 3. Установка и настройка расширения

Расширение "Ferma OFD.ru" распространяется в виде пакета, который требуется загрузить с помощью модуля "менеджер расширений" CMS "Joomla" и далее установить в CMS "Joomla". **Для работы компонента необходимо наличие установленного в CMS "Joomla" расширения "JShopping".** 

Для установки расширения необходимо загрузить страницу менеджера расширений (см. рисунок 2), затем выбрать вкладку «Загрузить файл пакета», после чего перетащить с помощью мыши установочный файл расширения "Ferma OFD.ru" на указанное поле, либо нажать кнопку «Или выберите файл», для вызова диалогового окна выбора файла и дальнейшего выбора имени файла с помощью данного окна. Работа с диалоговым окном выбора файла ничем не отличается от принятой в текущей операционной системе. После успешной загрузки файла добавления пакета расширения к CMS "Joomla" в окне браузера со открытой страницей интерфейса «Менеджера расширений» появится сообщение об успешной установке пакета (см. рисунок 3).

Далее необходимо найти плагин «Чек OFD.ru» в списке «Менеджер расширений: Управление» и изменить его состояние на «Включено» (см. рисунок 4), после чего появится сообщение об успешном включении расширения (см. рисунок 5).

| 🐹 Система 🗸 Пользователи 🗸 Меню 🖌 Материалы 🗸 Компоненты 👻 Расширения 🗸 Справка 🗸                                                                                         | test001 🖻 💄 👻       |
|----------------------------------------------------------------------------------------------------|---------------------|
| 🕂 Менеджер расширений: Установка                                                                                                    | 🔀 Joomla!'          |
| •                                                                                                    | Справка Ф Настройки |
| <ul> <li>Установка</li> <li>Загрузить файл пакета</li> <li>Установить из каталога</li> <li>Установить из URL</li> <li>Загрузить и установить расширение Joomla</li> </ul> |                     |
| База данных<br>Предупреждения<br>Установка<br>языковых<br>пакетов<br>Серверы<br>обновлений<br>Перетащите и отпустите файл сюда для за                                     | агрузки.            |
| Или выберите файл<br>Максимальный размер загрузки: 2М                                                                                                    |                     |

Рисунок 2. Страница загрузки файла расширения

| 🐹 Система 🗸 | Пользователи - Меню - Материалы - Компонен    | ты 🕶 Расширения 👻 Справка 👻 ј 🗗 👤 👻 |
|-------------|-----------------------------------------------|-------------------------------------|
| 🕂 Менедж    | ер расширений: Установка                      | 🔀 Joomla!'                          |
|             |                                               | Справка Ф Настройки                 |
| S           |                                               |                                     |
| Установка   | Сообщение                                     | ×                                   |
| Обновление  | Установка пакета успешно завершена.           |                                     |
| Управление  |                                               |                                     |
| Поиск       | Это пакет расширяет возможности обработки дан | ных                                 |
| База данных | A                                             | Manual 1151                         |
|             | Рисунок 3. Сообщение об успешной ус           | становки расширения                 |

| 🕱 Система 🗸 По                             | льзовате | ели 👻 Меню | • Материалы         | - Компоненты         | • Расширен    | ия 👻 Спра | вка 👻          | j ៥                     | 1 -      |
|--------------------------------------------|----------|------------|---------------------|----------------------|---------------|-----------|----------------|-------------------------|----------|
| 🕂 Менеджер                                 | расц     | ирений:    | Управлен            | 1e                   |               |           | 8              | <b>(</b> Joom           | a!"      |
| ✓ Включить 🔇                               | Выклю    | чить       | Обновить кэш        | Х Деинстал           | лировать      |           | <b>0</b> c     | Справка 🗘 Нас           | тройки   |
| Установка                                  | ОФД      | l          |                     | Q Инст               | грументы поис | ска 🗸 🛛 О | чистить        | Maguruduwaraa           |          |
| Управление                                 |          | Состояние  | Название 🔺          | системы              | Тип           | Версия    | Каталог        | идентификатор<br>пакета | ID       |
| Поиск                                      |          | ~          | ОФД                 | Сайт                 | Пакет         | 1.0       | н/д            |                         | 10128    |
| База данных<br>Предупреждения<br>Установка |          | ~          | Реестр чеков<br>ОФД | Панель<br>управления | Компонент     | 1.0       | н/д            | 10128                   | 10127    |
| языковых<br>пакетов                        |          | ۲          | Чек ОФД             | Сайт                 | Плагин        | 1.0       | jshoppingadmin | 10128                   | 10126    |
| Серверы<br>обновлений                      |          |            |                     | •                    |               |           |                |                         |          |
| 🖸 Просмотр сайта   🚺                       | посетит  | гелей   🛛  | Администратора      | О Сообщени           | я   — Выйти   |           |                | Joomla! 3.8.8 -         | © 2018 j |
| Dia                                        | ~~~~~    |            | ndoŭe pre           |                      |               |           |                |                         |          |

Рисунок 4. Интерфейс включения плагина «Чек ОФД» («Чек OFD.ru»)

| 🔀 Система 🕶 Пол              | њзователи 🕶 Меню 👻 Матер            | иалы 🛨 Компоненты 🛨         | Расширения - Спра | авка 🔻         | j 🗗            | 1 -    |
|------------------------------|-------------------------------------|-----------------------------|-------------------|----------------|----------------|--------|
| 🥼 Менеджер                   | расширений: Управ                   | тение                       |                   | 8              | <b>S</b> Jooml | a!°    |
| <ul> <li>Включить</li> </ul> | Выключить С Обновить                | хэш 🗙 Деинсталлир           | овать             | <b>©</b>       | правка 🗘 Нас   | тройки |
| Установка Обновление         | Сообщение<br>1 расширение включено. |                             |                   |                |                | ×      |
| Управление                   |                                     |                             |                   |                |                |        |
| Поиск                        | ОФД                                 | ч                           | иенты поиска -    | чистить        |                |        |
| База данных                  |                                     | Область                     |                   |                | Идентификатор  |        |
| Предупреждения               | Состояние Названи                   | е системы Т                 | ип Версия         | Каталог        | пакета         | ID     |
| Установка<br>языковых        | ОФД                                 | Сайт Г                      | акет 1.0          | н/д            |                | 10128  |
| пакетов<br>Серверы           | Реестр ч<br>ОФД                     | еков Панель К<br>управления | омпонент 1.0      | н/д            | 10128          | 10127  |
| обновлений                   |                                     | //                          |                   |                |                |        |
|                              | Чек ОФД                             | Сайт Г                      | Ілагин 1.0        | jshoppingadmin | 10128          | 10126  |

Рисунок 5. Сообщение о включении плагина

Далее, после успешной установки плагина необходимо ввести актуальные значения в настройках компонента (см. таблицу 1, рисунок 6).

| Таблица 1. На | астроечные параметры, | необходимые дл | ія работы расі | ширения "Ferma OFD.ru" |
|---------------|-----------------------|----------------|----------------|------------------------|
|---------------|-----------------------|----------------|----------------|------------------------|

| Параметр                     | Описание                                                                                                    |
|------------------------------|----------------------------------------------------------------------------------------------------|
| ИНН                          | ИНН лица, от имени которого генерируется кассовый документ (чек)                                                                                                    |
| Система<br>налогообложения   | Система налогообложения                                                                                                    |
| ндс                          | Вид вычисляемого налога на добавленную стоимость, значение вида<br>НДС по умолчанию, необходимо заполнять в случаях, когда значение<br>НДС не указано для выбранного в заказе товара                                  |
| Адрес электронной<br>почты   | Адрес электронной почты управляющего. На этот адрес будут<br>отправляться сообщения об ошибках в работе модуля                                                                                                    |
| Проверка SSL                 | Признак включения периодической проверки сертификата SSL<br>сервиса (службы) облачной кассы ОФД. Не рекомендуется<br>отключать!                                                                                       |
| Ferma OFD.ru API URL         | URL для запросов API ОФД, предназначенных для синхронизации данных с облачной кассой ОФД. Например: https://ferma.ofd.ru/api                                                                                          |
| Ferma OFD.ru Check URL       | Базовый адрес для формирования ссылки на чек. Например:<br>https://check.ofd.ru/rec                                                                                                    |
| Логин                        | Данные идентификации (имя пользователя) для синхронизации<br>данных через API с облачной кассой ОФД                                                                                                    |
| Пароль                       | Данные аутентификации (пароль) для синхронизации данных через<br>API с облачной кассой ОФД                                                                                                    |
| Только итоговая сумма        | Включение и выключение детализации в чеке всех товарных<br>позиций: список товаров со стоимостями и общая сумма либо только<br>общая сумма и текстовое название (например, «Пакет услуг», «Всего<br>по чеку» и т. п.) |
| Название товарной<br>позиции | Текстовое название в случае выключенной детализации товарных позиций в чеке (например, «Пакет услуг», «Всего по чеку» и т. п.)                                                                                        |

| 🗹 Сохранить                    | <ul> <li>Сохранить и закрыть</li> </ul> | Отменить                                                | Справка |
|--------------------------------|-----------------------------------------|---------------------------------------------------------|---------|
| СИСТЕМА<br>Общие               | Настройки Права                         |                                                         |         |
| настроики                      | Настройки компонента                    |                                                         |         |
| компонент                      |                                         |                                                         |         |
| Баннеры                        | NHH *                                   | 123456789013                                            |         |
| JoomShopping                   |                                         |                                                         |         |
| Контакты                       | Система                                 | упрощенная система налогообложения (доход минус расход) | *       |
| Ленты<br>новостей              | налогообложения *                       |                                                         |         |
| Материалы                      | ндс *                                   | налог на добавленную стоимость (НДС) 10%                | -       |
| Медиа-<br>менеджер<br>Менелжер | Адрес электронной почты *               | test@test.ru                                            |         |
| кэша                           |                                         |                                                         |         |
| Менеджер                       | Проверка SSL *                          | Да Нет                                                  |         |
| Поиск                          |                                         |                                                         |         |
| Пользователи                   | ОФД API URL *                           | https://ferma.ofd.ru/api                                |         |
| Разблокировать                 |                                         |                                                         |         |
| Реестр<br>чеков                | ОФД Check URL *                         | https://check.ofd.ru/rec                                |         |
| ОФД<br>Шаблоны                 | Учетная запись *                        | demo                                                    |         |
| Сообщения                      | Секретный кол *                         | demo                                                    |         |

Рисунок 6. Интерфейс настройки расширения «Реестр чеков ОФД» («Реестр чеков "OFD.ru"»)

#### 4. Использование расширения

В общем случае для создания товарного чека в облачной кассе ОФД не требуется никаких дополнительных действий: плагин «Чек OFD.ru» в автоматическом режиме при смене статуса заказа, созданного клиентом в ИС интернет-магазина, на «Подтверждённый» ("Confirmed") создает чек на получение денежных средств от покупателя. При смене статуса заказа на «Отменённый» ("Cancelled") создаётся чек на возврат денежных средств, полученных от покупателя (см. рисунок 7).

| 🕱 Система - Польз                              | зователи – Меню – Материаль       | і <b>-</b> Компоненты <b>-</b> Расш               | ирения - Справка -                                  | je 1 -                                                           |
|------------------------------------------------|-----------------------------------|---------------------------------------------------|-----------------------------------------------------|------------------------------------------------------------------|
| О Список заказов                               | 3                                 |                                                   |                                                     | 🔀 Joomla!'                                                       |
| 🕹 Создать 🗙                                    | К Удалить                         |                                                   |                                                     |                                                                  |
| Категории<br>Товары<br>2 молти                 | Поиск Все                         | <ul><li>Q</li><li>Не закончен: Скрывать</li></ul> | • Дата: • : •                                       | : • Q                                                            |
| олказы<br>Клиенты<br>Опции                     | Номер<br># 🗌 🎽 Пользователь       | . E-mail Печать Дата                              | Последнее Система<br>изменение оплаты Доставк       | а Статус Обновлено                                               |
| Настройки<br>Установка и<br>Обновление<br>Инфо | 1 00001119                        | a@a.aa 🔙 03.09.20<br>11:47:18                     | 18 03.09.2018 Cash on Standard<br>11:47:23 delivery | Pending Уведомить<br>уведомить<br>покупателя?<br>Изменить статус |
|                                                | 2 00001118                        | a@a.aa 🔙 03.09.20<br>11:43:25                     | 8 03.09.2018 Cash on Standard<br>11:43:31 delivery  | Confirmed •<br>Уведомить<br>покупателя?<br>Изменить статус       |
|                                                | 3 00001117                        | a@a.aa 🔙 03.09.20<br>11:41:48                     | 18 03.09.2018 Cash on Standard<br>11:42:01 delivery | Cancelled Уведомить покупателя?                                  |
| В Просмотр сайта   О посети                    | ителей   🛛 Администратора   🚺 Сос | бщения   — Выйти                                  |                                                     | Joomla! 3.8.8 — © 2018 j                                         |

Рисунок 7. Обновление состояния чеков на странице списка заказов

| ×     | Си     | стема 👻 Г                  | Тользователи <del>-</del> | Меню 👻 М     | 1атериалы 🚽 | Компоненты 👻 Рас | сширения 👻 Спр | авка 👻   |           | je 🕹 🗸 🗸            |
|-------|--------|----------------------------|---------------------------|--------------|-------------|------------------|----------------|----------|-----------|---------------------|
| 0     | Pe     | естр ч                     | еков ОФД                  |              |             |                  |                |          | ol 🐹      | omla!"              |
|       | •      | Создать                    | Н Обнов                   | ить состояни | ie          |                  |                |          |           | • Настройки         |
| Пои   | СК     |                            |                           | Q NHO        | струменты п | оиска 🔺 Очистите | •              |          |           |                     |
| - Bi  | ыбери  | те дату -                  | ٣                         |              |             |                  |                |          |           |                     |
|       | Ид     | Дата                       | инн                       | Тип чека     | Ид счета    | Налогообложение  | Email          | Телефон  | Статус    | Ссылка на чек       |
|       | 8      | 2018-<br>09-01<br>11:58:27 | 123456789013              | Income       | 609         | Common           | email@email.ru | 65656565 | CONFIRMED | link                |
| V     | 7      | 2018-<br>09-01<br>11:56:06 | 123456789013              | Income       | 608         | Common           | email@email.ru | 65656565 |           |                     |
| ピ Про | осмотр | о сайта                    | о посетителей             | 2 Админ      | истратора   | О Сообщения   -  | Выйти          |          | Joomi     | a! 3.8.8 — © 2018 j |

Рисунок 8. Страница реестра чеков OFD.ru

В случае, если чек не сформирован по причине неправильного заполнения полей, то необходимо изменить их значения в заказе клиента или настройках и повторить попытку. Для

этого сначала необходимо вернуть статус заказа клиента на любой, отличный от «Подтверждённый» ("Confirmed").

Список уже сформированных чеков находятся в меню: «Компоненты — Реестр чеков ОФД». Используя «Инструменты поиска» можно производить сортировку и фильтрацию списка. Возможен поиск чека по типу чека (приход, возврат) либо идентификатору счёта, на который он выписан; также можно ограничить список отображаемых чеков по периоду, в который они были созданы.

Обработка чека в облачной кассе происходит асинхронно и получить текущее состояние чека можно двумя способами — вручную (по запросу) и автоматическим (по расписанию). Для обновления состояния чека ручным способом необходимо установить флажок слева от каждого интересующего чека и нажать кнопку «Обновить состояние» (см. рисунок 8). Автоматическое обновление состояния чеков можно производить с помощью программы crontab. Далее приведен пример настройки расписания автоматического обновления состояния чеков один раз в минуту.

# crontab -e

\*/1 \* \* \* \* php <r>/administrator/components/com\_ofdferma/cronUpdateStatus.php

здесь, — корневой каталог СМЅ на сервере.

Помимо обновления статуса чека будет сформирована ссылка для просмотра чека облачной кассы.

Чек можно создать и в ручном режиме. Для этого в реестре чеков необходимо нажать кнопку «Создать» и заполнить открывшуюся форму (см. рисунок 9).

| 🐹 Система 🗸 Пользов       | атели 🕶 Меню 👻 Материалы 👻 Компоненты 👻 Расширения 👻 Справка 👻 | j 🗗 👤 👻     |
|---------------------------|----------------------------------------------------------------|-------------|
| 🗿 Чек ОФД                 | X                                                              | Joomla!"    |
| Сохранить и закрыть       | Отменить                                                       | Ф Настройки |
| Новый чек ОФД             |                                                                | _           |
| Тип *                     | получение денежных средств от покупателя                       |             |
| Идентификатор счета *     | 0                                                              |             |
| Система налогообложения * | общая система налогообложения                                  |             |
| Адрес электронной почты * |                                                                |             |
| Контактный телефон *      |                                                                |             |

|                                                 | 0                          |                          |
|-------------------------------------------------|----------------------------|--------------------------|
|                                                 |                            |                          |
| Название товарной позиции *                     |                            |                          |
| Цена позиции *                                  | 0                          |                          |
| Кол-во *                                        | 0                          |                          |
| Общая стоимость *                               | 0                          |                          |
| ндс *                                           | НДС не облагается          |                          |
|                                                 | 0 • +                      |                          |
|                                                 |                            |                          |
| Просмотр сайта   0 посетителей   2 Администрато | ра   🕕 Сообщения   — Выйти | Joomlal 3.8.8 — © 2018 j |

Рисунок 9. Ручное создание чеков в интернет-кассах

### История изменений

#### Версия 1.0

Выпущена 05 октября 2018 г. Первая отслеживаемая версия документа.

#### Версия 1.1

Выпущена 07 августа 2020 г.

- На рисунке 6 (Интерфейс настройки расширения «Реестр чеков ОФД» («Реестр чеков "OFD.ru"») изменены ОФД API URL и ОФД Check URL.
- В таблице 1 (Настроечные параметры, необходимые для работы расширения "Ferma OFD.ru") обновлены URL в строках «Ferma OFD.ru API URL» и «Ferma OFD.ru Check URL».